Information regarding eligibility, rules, and requirements for the Seamless Incentive

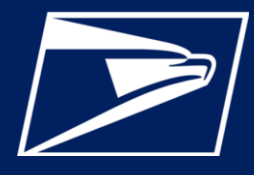

### WHAT IS THE INCENTIVE?

A rate incentive is defined as: "a discount that is not a workshare discount and is designed to increase or retain volume, improve the value of mail for mailers, or improve the operations of the Postal Service." The Seamless Incentive provides an incentive to electronic documentation (eDoc) submitters for adoption of the Seamless Acceptance program. The incentive allows these eDoc submitters to receive a Seamless Acceptance incentive of \$0.001 for the pieces that qualify for Full-Service prices in the mailing, provided the eDoc submitter has an Enterprise Payment Account (EPA) that is used for the incentive.

The total of the incentive is calculated as follows:

All eligible First-Class Mail cards, letters and flats; Marketing Mail letters and flats; Periodicals letters and flats; and BPM flats will be given a \$0.001 incentive. The total number of eligible pieces multiplied by

\$0.001 will be the total Seamless Incentive for a given mailing.

### WHO IS ELIGIBLE?

Seamless mailers who have adopted the Seamless Acceptance program are eligible. To obtain this status, the customer must be an eDoc submitter with a qualified Seamless Customer Registration ID (CRID) and an Enterprise Payment Account. They must also be registered in *PostalOne!* and have a CRID status of "Seamless Acceptance" (migrating to Seamless is defined as a CRID status changing from "None" or "Seamless Parallel" to "Seamless Acceptance"). Additionally, the Seamless Incentive can only be used if the mailing qualifies for the Full-Service Discount (i.e., pieces must qualify for Full-Service in order to qualify for the Seamless Incentive). **Note:** Seamless Parallel does not qualify for the discount.

### ADDITIONAL INFORMATION

- Minimum Incentive must be \$1.00 (min. 1,000 pieces) per statement.
- Mailers need BSA or Payment Manager role in EPS and need to be the BSA for Manage Mailing Activity for the CRID they are enrolling.
- More information about the Seamless Incentive can be found on PostalPro: <u>https://postalpro.usps.com/seamless</u> -incentive

# HOW ARE INCENTIVE FUNDS RECEIVED?

The incentive is deposited into the Enterprise Payment Account that corresponds with the permit enrolled for the incentive. Trust accounts are credited upon postage statement finalization, and ACH debit accounts will receive the incentive as a daily aggregate at 6:00 pm EST every evening. The ability to use the money deposited as an ACH credit is based on when the mailer's bank makes the funds available.

# HOW CAN INCENTIVE FUNDS BE USED?

There are no restrictions on how the funds can be used. The funds may be withdrawn from the Enterprise Payment Account or used to fund future mailings.

# **Seamless Incentive**

Information regarding eligibility, rules, and requirements for the Seamless Incentive

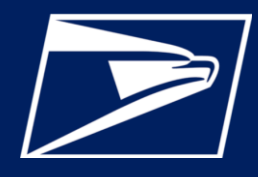

# HOW TO SIGN UP FOR THE INCENTIVE:

- 1. Log into the Business Customer Gateway: https://gateway.usps.com/eAdmin/view/signin
- **2.** Under Mailing Services, Go to the service called Manage Permits (BSA or Delegate Role required for Manage Mailing Activities)

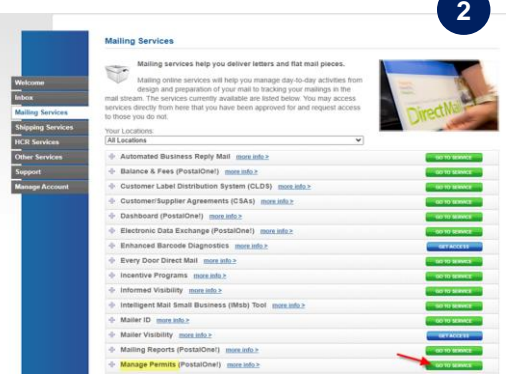

| Associated Business Locations               |                                |                                                           |                          |
|---------------------------------------------|--------------------------------|-----------------------------------------------------------|--------------------------|
| The Manage Permits service allows you       | to view and/or manage permit ( | lata for your authorized PostalOne! locations.            |                          |
|                                             |                                |                                                           |                          |
|                                             |                                |                                                           |                          |
|                                             |                                |                                                           |                          |
| Name                                        | CRID                           | Address                                                   | City                     |
| Name<br>TRANS TRAINS                        | CRID<br>22225411               | Address<br>10421 COLLINGHAM DR                            | City                     |
| Name<br>TRANS TRAINS<br>GIRLS SCOUT COOKIES | CRID<br>22225411<br>22233643   | Address<br>10421 COLLINGHAM DR<br>10101 COMMONWEALTH BLVD | City<br>FAIRFA<br>FAIRFA |

3. Click on Associated Business Location Link (Mailer must have a permit linked to an EPS Account for which they are EPS Admin or EPS Payment Manager)

4. Click on Select Seamless Incentive Permit Link

| Business Location Informati        | tion                                           |  |  |
|------------------------------------|------------------------------------------------|--|--|
| View and manage business location  | 4                                              |  |  |
| Name:                              | TRANS TRAINS                                   |  |  |
| CRID:                              | 22225411                                       |  |  |
| Address:                           | 10421 COLLINGHAM DR                            |  |  |
| City:                              | FAIRFAX                                        |  |  |
| State/Province:                    | VA                                             |  |  |
| ZIP/Postal Code:                   | 22032-2609                                     |  |  |
| Country:                           | UNITED STATES                                  |  |  |
| Mail Facility ID:                  | 22737-2614                                     |  |  |
| Discounts and Rebates:             |                                                |  |  |
| eVS Participant:                   |                                                |  |  |
| PRS Participant:                   |                                                |  |  |
| Web Service Enabled:               |                                                |  |  |
| Mail Service Provider:             |                                                |  |  |
| By/For Verification Threshold (%): | 70                                             |  |  |
| Seamless Account Option:           | Seamless Acceptance Seamless Accepting Profile |  |  |
| Seamless Incentive Permit:         | None Select Seamless Incentive Permit          |  |  |

| Manage Milling Activity                                                                                                    | Seamless Incentive Permit E                                                                                                    | nrollment                                                                                                    |                                                                                                    |                                                                                                    |                                                                                                    |                                                                                                    |  |
|----------------------------------------------------------------------------------------------------|----------------------------------------------------------------------------------------------------|----------------------------------------------------------------------------------------------------|----------------------------------------------------------------------------------------------------|----------------------------------------------------------------------------------------------------|----------------------------------------------------------------------------------------------------|----------------------------------------------------------------------------------------------------|--|
| Kone                                                                                                    | Name: TRANS TRAINS                                                                                                    |                                                                                                    |                                                                                                    |                                                                                                    |                                                                                                    |                                                                                                    |  |
| Bummary                                                                                                    | CRD:                                                                                                    | 22225411                                                                                                    |                                                                                                    |                                                                                                    |                                                                                                    | -                                                                                                    |  |
| Balance and Fees                                                                                                    | Afdress:                                                                                                    | 10421 COLLINGHAM DR                                                                                                    |                                                                                                    |                                                                                                    |                                                                                                    |                                                                                                    |  |
| Postal Witzard                                                                                                    | City:                                                                                                    | FAIRCAX                                                                                                    |                                                                                                    |                                                                                                    |                                                                                                    |                                                                                                    |  |
| Electronic Data Exchange                                                                                                    | State Province:                                                                                                    | VA                                                                                                    |                                                                                                    |                                                                                                    |                                                                                                    |                                                                                                    |  |
| Aailing Reports                                                                                                    | ZIP/Fostal Code:                                                                                                    | 22022-1609                                                                                                    |                                                                                                    |                                                                                                    |                                                                                                    |                                                                                                    |  |
| echoord                                                                                                    | Cambre                                                                                                    | UNITED STATES                                                                                                    |                                                                                                    |                                                                                                    |                                                                                                    |                                                                                                    |  |
| lanage Parmits                                                                                                    | Comp. On the annual                                                                                                    |                                                                                                    |                                                                                                    |                                                                                                    |                                                                                                    |                                                                                                    |  |
| Asb Tool                                                                                                    | Julian Account Mark                                                                                                    | Pediates Acceptance                                                                                                    |                                                                                                    |                                                                                                    |                                                                                                    |                                                                                                    |  |
| VS Customer                                                                                                    | Seamless Incentives are applicable<br>Seamless Incentive Refuerts are ori                                                                                                    | for mailers who are errolled<br>v plinible for:                                                                                                    | in the Seamless Pro                                                                                                    | ogram. Mailers get a \$0.001 per mail piec                                                                                                    | e refunded to the EPS accou                                                                                                    | int that is provided.                                                                                                    |  |
| Aaller ID Report                                                                                                    | - Beerike fashed to SIE Assess                                                                                                    | s angeve rot .                                                                                                    |                                                                                                    |                                                                                                    |                                                                                                    |                                                                                                    |  |
|                                                                                                    | Termits leaded to IPS Accounts     EPS account must be Active and in good standing     Incritive goes to the edics scientified (XR) as identified by:                                                                                                    |                                                                                                    |                                                                                                    |                                                                                                    |                                                                                                    |                                                                                                    |  |
| ampling Summary                                                                                                    | <ul> <li>EPS account must be Active a         <ul> <li>Incentive goes to the eDoc sit</li> </ul> </li> </ul>                                                                                                    | ind in good standing<br>conitter CR3D as identified i                                                                                                    | 991                                                                                                    |                                                                                                    |                                                                                                    |                                                                                                    |  |
| VS/PRS Dashboard                                                                                                    | EPS account must be Active a     Incertive goes to the eDoc su     the eDoc Submitter CR     the Mailing Agent CRU                                                                                                    | ed in good standing<br>trnitter CRJD as identified I<br>3D provided in Mail.Dat/Mail<br>0 used in Postel Wizard/IMS                                                                                                    | y:<br>LXHL documentation<br>8 submission                                                                                                    | n                                                                                                    |                                                                                                    |                                                                                                    |  |
| WS/FRS Dashboard                                                                                                    | <ul> <li>EPS account must be Active a<br/>Incentive goes to the eDoc so<br/><ul> <li>the eDoc Submitter CP<br/><li>the Mailing Agent CRUS<br/><li>The mailing dear not have to<br/>Hease click here for more de</li> </li></li></ul> </li> </ul>                                                                                                    | ind in good standing<br>Itmitter CRUD as identified I<br>ID provided in Mail.Dat/Mail<br>0 used in Postal Wizan/2015<br>the paid via this permit to b<br>tails.                                                                                                    | y:<br>LXHL documentation<br>I submission<br>e eligible for Seamle                                                                                                    | n<br>Iss Incentive                                                                                                    |                                                                                                    | < <                                                                                                    |  |
| Annual Second and<br>Intering Summary<br>ANIPRS Dashboard<br>Intel Party Billing Reports                                                                                                    | EPS account must be Attive a<br>Incentive goes to the eDoc su-<br>the about Submitter CPU<br>the Mailing Agent CPU<br>The mailing does not have to<br>Hease click here for more de                                                                                                    | and in good standing<br>iterriter CRUD as identified i<br>20 provided in Mail.Dat/Mail<br>2 used in Postal Wizard/DMS<br>to paid via this permit to b<br>tails.                                                                                                    | ov:<br>1304L documentation<br>8 submission<br>9 eligible for Seamle                                                                                                    | n<br>Iss Incentive                                                                                                    |                                                                                                    |                                                                                                    |  |
| However, Account and<br>Sempling Summary<br>WSIPRS Dashboard<br>Menihel Search<br>Third Party Eiling Reports<br>Stepute Queue                                                                                                    | EPS account must be active a     Incording ages to the editors in     the aboc Superitary Of     the halling agent CNE     The mailing does not have to     Hease citik here for mare de     Show 110 v entries                                                                                                    | ed in good standing<br>kritter CRUD as identified 1<br>30 previded in Mail Dat/Mail<br>b used in Postel Wizan/1000<br>the paid via this permit to b<br>talls.                                                                                                    | yy:<br>LXML documentation<br>II submission<br>e eligible for Seamle                                                                                                    | n<br>Inse Incentive                                                                                                    | Search                                                                                                    |                                                                                                    |  |
| volaentry Account and<br>employ Summary<br>VSIPRS Dasteboard<br>familiest Serech<br>hind Party Billing Reports<br>Ibgute Queue<br>VSI Alexts                                                                                                    | EPS account must be active :     Increting eyes to the editors :     The address Suberitaire CPU     The mailing deals not have to the editors include the ends includes the ends includes the editors.     Shotw 160 v entries     Securities incretify Premit                                                                                                    | ed in good standing<br>komiter CRU as identified i<br>20 provided in Mail. Dat/Mail<br>Dues in Fryskel Water/Crow<br>be paid via this permit to b<br>tails.                                                                                                    | VI<br>LOGL documentation<br>Il submission<br>e eligible for Seamle<br>Remet Type ©                                                                                                    | n<br>Iss Incentive<br>Past Office Of Person                                                                                                    | Search<br>EPSAccount Number                                                                                                    | 0 LPS Reason                                                                                                    |  |
| Vollerstey Account and<br>verging Summers<br>VerPRS Dasheard<br>Inntel Serech<br>Inntel Party Eliting Reports<br>Inguite Queue<br>VEI Antits<br>envice                                                                                                    | EPS account must be active :     Isoretive goes to the editors :         the address statement of the editors :         the address statement of the editors :         the mainless descent of the editors :         The mainless descent of the editors :         Show 180 v entries         Show 180 v entries         Seemices increditors Fermit                                                                                                    | end in good standing<br>kerniter CRUs os identified 1<br>20 provided in Mail Dat(Mai<br>) used in Freiel Witzerk/Tatio<br>ke paid Va this permit to b<br>falls.<br>Permit Bamber 0<br>128                                                                                                    | V:<br>LOTL documentation<br>e eligible for Seamle<br>Permit Type 0<br>Pe                                                                                                    | n<br>sis Tricertitive<br>Post Office Of Perent<br>Minerfridel Va. 221 (n - 998                                                                                                    | Search<br>EPSAccount Number<br>1200001417                                                                                       | 0 EPS Notmme                                                                                                    |  |
| VERENTLY ACCOUNT AND<br>VERTHS Justies of<br>Intellet Search<br>Intellet Search<br>Intellet Search<br>VER Austs<br>VER Austs<br>Intel and Deliver Label<br>envice<br>RES Customer                                                                                                    | EPS account must be Active a     Incertive years ble e Bolox     the abox Souritar CN     the abox Souritar CN     the abox Souritar CN     the abox Souritar CN     the abox Souritar CN     the abox Souritar CN     Show 110     v entries      Show 110     v entries      Beamless Incertive Permit                                                                                                    | Hell in good standing<br>Withfer GKD as identified 1<br>3D provided in Hall, Dathal<br>ba paid via this germit to b<br>calls,<br>Permit Number 0<br>128<br>1/28                                                                                                    | VI<br>LOTL documentation<br>e eligible for Seamle<br>Permit Type 0<br>P0                                                                                                    | n<br>Iss Incentive<br>Pest Office Of Perent<br>Merrifield VA. 22110-9998                                                                                                    | Search<br>EPS Accessed Number<br>1000001417                                                                                     | O EP5 Notraine     Virginia EP5 Accou     Virginia EP5 Accou                                                                                                    |  |
| And the second second s                                                                                                    | El Sa account must he Active a     Incertific use to the Bolco.     The Active a     The Active account of the Active a     The main account of the Active account of the Active account of the A | India in good standing<br>Weiter CRD on Solotettiered<br>So particular that Database<br>Solotettiered in that Database<br>to paid via this permit to b<br>calls.<br>Permit Number 0<br>128<br>3009<br>500<br>500<br>500<br>500<br>500<br>500<br>500                                                                                                    | VI<br>LXHL documentation<br>e eliptile for Searrie<br>Permit Type 0<br>PP<br>PE                                                                                                    | n<br>Iss Encentive<br>Peer Office Of Permit<br>Merrifield VA 22116-9998<br>Mettoon II, 03938-9990                                                                                                    | Search<br>EPS Account Number<br>1000001417<br>1000001417                                                                        | 0 EPS Notname<br>Vispinis EPS Account<br>Vispinis EPS Account                                                                                                    |  |
| Howensy Account and     Wolf RS Dasheard     Wolf RS Dasheard     Anni Park     Wolf RS Dasheard     Anni Park     Wolf RS Dasheard     Wolf RS Dasheard     Reve                                                                                                    | Ell's account must he Active a<br>Elle account must he Active a<br>Elle Active account of the Active a<br>Elle Fraining agent Catt<br>Ter anala de Active active<br>Heraes Cata Acees for more de<br>Show 110 v entries      Elementes Accessor Frenkt                                                                                                    | Main good standing     Member 200 as distributed     So provided in that Database     Database     Permit Number 0     128     3009     500                                                                                                    | VI<br>Dott documentation<br>entpths for Samue<br>Permit Type 0<br>PE<br>PE<br>PE                                                                                                    | n<br>Iss Incentive<br>Pest Office Of Permet<br>Merrified VA 22110-9996<br>Matticon IL 01938-9990<br>Network VA 10198-9990<br>Network VA 10198-9990                                                                                                    | Search<br>EPS Account Number<br>1000001417<br>1000001417<br>1000001874                                                          | EPS Nonarre     Vispinis EPS Accounty     Vispinis EPS Accounty                                                                                                    |  |
| vro wenny Activit and<br>WSFRS Dasteard<br>territes Berech<br>hird Party Eiling Reports<br>itejute Oceve<br>W3 Aiets<br>fret and Dever Label<br>envise<br>RS Costome<br>RS Costome<br>USFRS Dasteard<br>USFRS Dasteard<br>USFRS Dasteard                                                                                                    | Elis accont mus la Activa I de Célora de La Célora de La Célora de La Célora de La Célora de La Célora de La Célora de La Célora de La Célora Célora de La Célora Célora de La Célora Célora de La Célora Célora de La Célora Célora de La Célora Célora de La Célora de La Célor | Ind the dood attaining and the dood attaining of the dood attaining of the dood attainin | Pennet Type 0 Pennet Type 0 Pennet Type 0 Pennet Type 0 PE PE PE PE                                                                                                    | n<br>es lineattre<br>Merdiniek X 22110-9990<br>Mattoon II, 6358-9990<br>Mattoon II, 6358-9990<br>Mattoon II, 6358-9990                                                                                                    | Search<br>EPS Accesses Number<br>1000001417<br>1000001417<br>1000001417<br>1000001417                                           | D     D     D |  |
| via weimen Addituitiane<br>weiseling Sunnaury<br>VSPFRS Dastreard<br>Institut Serech<br>Institut Serech<br>Institut Serech<br>Institut Serech<br>Institut Serech<br>Institut Serech<br>ISS Cetatemen<br>ISS Cetatemen<br>ISS Marthy Accessit and<br>angles Sunnaury<br>VSPFRS Dastreard<br>Lander Sarch<br>Isser D Recot                                                                                                    | Elis accont mus la Activa :         Terrer accontante accontante accontaccontante accontante accontante accontante accontante accontante a | Here and a standard standard stand      | Provide table of the second second se  | n<br>ess linearities<br>Perrifiel va 22110-9998<br>Pattoon II, 18298-9998<br>Pattoon II, 18298-9998<br>Pattoon II, 1829-9998<br>Pattoon II, 1829-9998                                                                                                    | Search<br>1984 Accesses Number<br>1000001417<br>1000001417<br>1000001417<br>1000001417                                          | EPS Notmann     Virginia EPS Account     Virginia EPS Account     Virginia EPS Account     Virginia EPS Account                                                                                                    |  |
| roments, ACIONT and<br>environments, ACIONT and<br>Market Starbeard<br>Aarket Starbeard<br>Hind Party Elking Raports<br>Hind Party Elking Raports<br>Hind Marthy Account and<br>angeing Starmany<br>ACIFRIS Destheard<br>Aarkits Starch<br>Marthy Starbeard<br>Aarket Starch<br>Marthy Starbeard<br>Aarket Starch<br>Marthy Starbeard<br>Aarket Starch<br>Marthy Starbeard<br>Aarket Starch<br>Marthy Starbeard<br>Aarket Starch<br>Marthy Account and<br>Aarket Starch<br>Marthy Starbeard<br>Aarket Starch<br>Marthy Starbeard<br>Aarket Starch<br>Marthy Starbeard<br>Aarket Starch<br>Marthy Starbeard<br>Aarket Starch<br>Marthy Starbeard<br>Aarket Starch<br>Marthy Starbeard<br>Aarket Starbeard<br>Aarket Starbeard<br>Marthy Starbeard<br>Aarket Starbeard<br>Aarket Starbea | Bit account must be define a counter of the second second se | Helm ground Lindenby     Helm Lindenby     Market Lindenby     Market Lindenby     Market Lindenby     Market Lindenby     Market Lindenby     Market Lindenby     Market Lindenby     Market Lindenby     Market Lindenby     Market     Market     Mar      | Prince Contract Laboration<br>In the method of the second of the second o | n<br>na Brochte Chrone<br>Perifika Va. 211.6-999<br>Mattore II. 61396-999<br>Mattore II. 613916-999<br>Mathore II. 613916-999<br>Mahorup II. 62204-999<br>Antropo II. 62204-999                                                                                | Search<br>100001417<br>100001417<br>100001417<br>100001417<br>1000001417<br>1000001417<br>1000001417                            | EPS Notemme Virginis EPS Account Virginis EPS Account Virginis EPS Account Virginis EPS Account Virginis EPS Account Virginis EPS Account Virginis EPS Account Virginis EPS Account Virginis EPS Account                                                                                                    |  |
| vice wertry Activity Sciences<br>VSPFRS Darbeard<br>Annihel Darbeard<br>Annihel Darbeard<br>Hannihel Darbeard<br>Hannihel Darbeard<br>Annihel Sciences<br>Historic Darbeard<br>Annihel Saach<br>Annihel Saach                                                                                                    | Ellis accont must be detra:     el des accont must be detra     el des des accontence d     el des des accontence d     el des accontence d     en des accontence d     en des accontencence d     en des accontence d    | Helm ground Linearing     Helm Hundley     Permit Number     Permit Number     C     C    C      | Premettakise<br>e eligible for Searrie<br>Permettinge C<br>Permettinge C<br>PE<br>PE<br>PE<br>PE<br>PE<br>PE<br>PE<br>PE<br>PE<br>PE                                                                                                    | n<br>na la licentiva<br>Perrified Va. 2011; 6-99<br>Fattoro II, 43:93-998<br>Fattoro II, 43:93-998<br>Fattoro II, 43:93-998<br>Fattoro II, 43:93-998<br>Vanhingto IC 2004; 999<br>Adrigan Va 2025-999                                                          | Search<br>1998.4ccourt Number<br>1900001417<br>1900001417<br>1900001417<br>1900001417<br>1900001417                             | C EPS Notionme     Virginia EPS Account     Virginia EPS Account     Virginia EPS Account     Virginia EPS Account     Virginia EPS Account     Virginia EPS Account                                                                                                    |  |
| VSPRED Satebare<br>VSPRED Satebare<br>Interferences<br>hard Party Elling Reports<br>Table Queen<br>VSPRED Satebare<br>Million Composition<br>RES Cestamer<br>Elli Marthy Account and<br>anythic Disardo<br>Sate Disardo<br>Sate Disardo                                                                                                    | Elis accont mus te Actor :         the office is acconting of the Actor is a contributed of the Actor is a contributed of the Actor is a contrelated of the Actor is a contributed of | Hele grant zinchrig<br>Hele grant zinchrig<br>Hernet Misselwer<br>Prenet Nureker     Construction of the set<br>Line of the set of the set<br>Line of the set of the set of the set<br>Line of the set of the set of the set<br>Line of the set of the set of the set<br>Line of the set of the set of the set of the set of the set<br>Line of the set of the set                                                    | Production of table of the second second sec  | n<br>na Biolectica Col Parent<br>Parenting Va. 2011;6: 4998<br>Parton R. 10: 2018-1998<br>Parton R. 10: 2018-1998<br>Parton R. 10: 2018-1998<br>Parton R. 10: 2018-1998<br>Parton R. 10: 2016-1999<br>Caladoren R. 10: 2016-1999<br>Caladoren R. 10: 2016-1999 | Search<br>1993 Account Nation<br>1000001417<br>1000001417<br>1000001417<br>1000001417<br>1000001417<br>1000001417<br>1000001417 | C EPS Notame     Virgina EPS Access     Virgina EPS Access     Virgina EPS Access     Virgina EPS Access     Virgina EPS Access     Virgina EPS Access     Virgina EPS Access                                                                                                    |  |

**5.** Select the permit that is associated to the EPS account where you would like your incentive deposited. You may search all fields or sort any column. All EPS accounts for which you are an EPS Admin or Payment Manager are available. After selecting the account, click "Save Changes" on the bottom.

**6.** Upon returning to the Business Location Information page, the enrolled permit/EPA will appear. You may also change the enrolled permit by clicking the Update Seamless Incentive Permit link.

| usiness Location Information       |                                                                                   |  |  |  |  |  |
|------------------------------------|-----------------------------------------------------------------------------------|--|--|--|--|--|
| View and manage business location  | n profile information.                                                            |  |  |  |  |  |
| Name:                              | TRANS TRAINS                                                                      |  |  |  |  |  |
| CRID:                              | 22225411                                                                          |  |  |  |  |  |
| Address:                           | 10421 COLLINGHAM DR                                                               |  |  |  |  |  |
| City:                              | FAIRFAX                                                                           |  |  |  |  |  |
| State/Province:                    | VA                                                                                |  |  |  |  |  |
| ZIP/Postal Code:                   | 22032-2609                                                                        |  |  |  |  |  |
| Country:                           | UNITED STATES                                                                     |  |  |  |  |  |
| Mail Facility ID:                  | 22737-2614                                                                        |  |  |  |  |  |
| Discounts and Rebates:             |                                                                                   |  |  |  |  |  |
| eVS Participant:                   |                                                                                   |  |  |  |  |  |
| PRS Participant:                   |                                                                                   |  |  |  |  |  |
| Web Service Enabled:               |                                                                                   |  |  |  |  |  |
| Mail Service Provider:             |                                                                                   |  |  |  |  |  |
| By/For Verification Threshold (%): | 70                                                                                |  |  |  |  |  |
| Seamless Account Option:           | Seamless Acceptance Seamless Account Profile                                      |  |  |  |  |  |
| Seamless Incentive Dermit-         | EPA - 1000007874 [502, PL Mattoon II 61938-9998] Undate Seamless Incentive Permit |  |  |  |  |  |